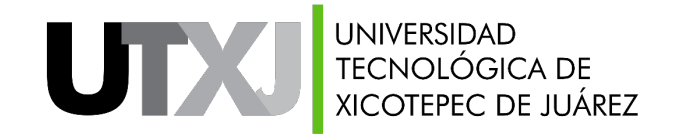

# UTXJSII

### "REGISTRO DE ASPIRANTE"

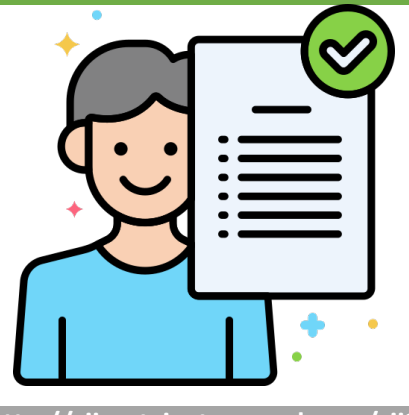

http://siip.utxicotepec.edu.mx/sii2

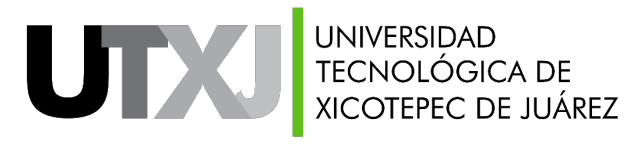

Inicio de Sesión

Una vez que hayas ingresado a la siguiente dirección: <u>http://siip.utxicotepec.edu.mx/sii2</u> te aparecerá el siguiente formulario:

|         | UTXJSII                                                                                                    |          |
|---------|----------------------------------------------------------------------------------------------------|----------|
|         | Ingrese sus datos de acceso                                                                                                    |          |
| <u></u> | Usuario                                                                                                    |          |
|         | Contraseña                                                                                                    |          |
|         | Entrar                                                                                                    | <u> </u> |
|         | Para ingresar como Aspirante logueate con                                                                                                    | <b>—</b> |
|         | Usuario: <b>aspirante</b><br>Contraseña: <b>aspirante</b>                                                                                                    |          |
|         | Manual para registro de ficha: Click Aquí                                                                                                    |          |
|         | Nota                                                                                                    |          |
|         | ¿Necesitas ayuda?, descarga el manual para limpieza de<br>cookies. Descargar aquí                                                                             |          |
|         | Si tienes problemas de acceso, favor de comunicarte al<br>departamento de servicios escolares al siguiente correo<br>"servicios escolares@utvicotenec edu my" |          |

Para ingresar al sistema e iniciar tu registro deberás ingresar los siguientes datos:

#### Usuario: **aspirante** Contraseña: **aspirante**

Recuerda que tanto el usuario como la contraseña no deben incluir espacios al inicio ni al final (se recomienda escribir los datos directamente en las cajas de texto).

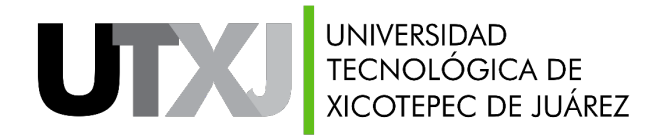

#### Recomendaciones

Para un mejor registro, te aconsejamos seguir estas recomendaciones:

- ✓ Recuerda respetar los formatos de los elementos de cada formulario
- ✓ Algunos elementos son requeridos y cambiarán su estado dependiendo de tu selección
- Recuerda estar pendiente de cada cuadro de dialogo o mensaje que muestre el sistema, en ocasiones se te brinda información que ocuparás más adelante
- Tener a la mano tus datos de acceso, CURP y contraseña de 4 dígitos que el sistema te brinda al guardar por primera vez tu información
- Si tienes dudas con la información que te solicita el sistema o problemas de acceso, escribir a la siguiente dirección: servicios.escolares@utxicotepec.edu.mx
- Si tienes dudas con la plataforma, problemas con tu registro, el sistema te muestra algún error o deseas soporte técnico escribir a la siguiente dirección: sistemas@utxicotepec.edu.mx

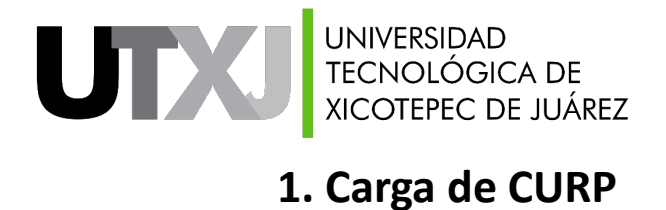

#### Una vez que inicies sesión, se te mostrará la imagen que se muestra a continuación:

| Ficha de adı                                  | misión <sub>Registro</sub>                                                                                                    | de ficha de admisión         |                                             |                |                       |                       |                               | <b>∱Inicio</b> ≥ Fich:             | a de admisión |  |
|-----------------------------------------------|----------------------------------------------------------------------------------------------------|------------------------------|---------------------------------------------|----------------|-----------------------|-----------------------|-------------------------------|------------------------------------|---------------|--|
| Si naciste en el ext<br>al departamento de se | tranjero, favor de dirigirte<br>rrvicios escolares.                                                                                                    | Los campos marcados con un s | n obligatorios.                             |                |                       |                       |                               |                                    | ?             |  |
| Deseas recup                                  | erar tu registro d                                                                                                    | a clic en icono +            |                                             |                |                       |                       |                               |                                    | +             |  |
| # Pasos para regist                           | trar tu ficha                                                                                                    |                              |                                             |                |                       |                       |                               |                                    |               |  |
| 1<br>Carga tu CURP                            | CURP 2 3 4<br>Datos personales Encuesta vocacional Datos médicos y medios de comunicació                                                                                                    |                              | 4<br>Datos médicos y medios de comumicación | 5<br>Domicilio | 6<br>Datos familiares | 7<br>Datos académicos | 8<br>Responde el cuestionario | 9<br>Descarga tu ficha de admisión |               |  |
| 2 Carga tu CURI                               | Carga tu CURP       Datos personales       Image: Encuesta vocacional       Datos médicos y medio de comunicación       Omicilio de residencia y procedencia       Image: Encuesta vocacional       Image: Encuesta vocacional       I |                              |                                             |                |                       |                       |                               |                                    |               |  |
| <u></u>                                       |                                                                                                    |                              |                                             | Carga tu       | CURP                  |                       |                               |                                    | -             |  |
| Aviso!<br>Debes adjunta                       | Aviso!     Link para Descargar tu CURP Debes adjuntar tu CURP con el formato más reciente                                                                                                    |                              |                                             |                |                       |                       |                               |                                    |               |  |
|                                               |                                                                                                    | eccionados                   | Subirarchivo                                |                |                       |                       |                               |                                    |               |  |

Si es la primera vez que ingresas al sistema, deberás cargar tu CURP mediante el elemento indicado en el rectángulo rojo, los pasos se muestran en las siguientes diapositivas.

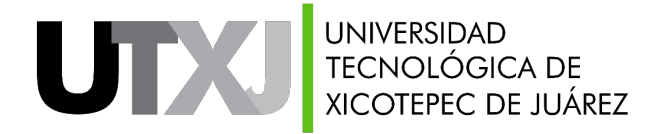

Consulta de CURP

♠ > Inicio > Consulta tu CURP

### Consulta tu CURP

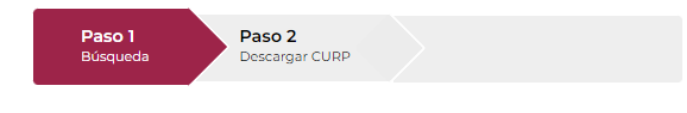

#### Búsqueda

La consulta puede efectuarse indicando la clave CURP cuando ya la conoce o proporcionando su nombre y datos de nacimiento.

| Clave Única de Registro de Población          | Datos Personales |  |  |  |  |  |  |  |  |
|-----------------------------------------------|------------------|--|--|--|--|--|--|--|--|
| Clave Única de Registro de Población (CURP)*: |                  |  |  |  |  |  |  |  |  |
| ¿ <u>No conoces tu CURP?</u>                  |                  |  |  |  |  |  |  |  |  |

Recuerda que para tu registro es importante contar con tu CURP actualizada, la cual podrás obtener mediante el siguiente enlace: https://www.gob.mx/curp/

Para obtener el documento solo es requerido ingresar tu CURP o rellenar los campos de la pestaña **Datos Personales** y el sistema de proporcionará el documento.

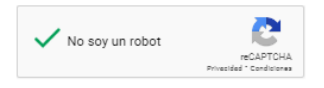

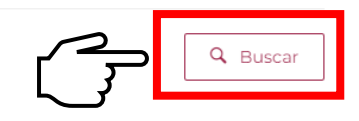

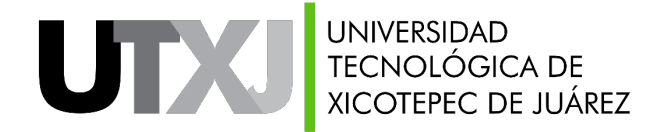

#### Selección y Carga de CURP

🗖 Inicio > Ficha de admisión

Al dar clic en el botón: Seleccionar archivo se abrirá el explorador de tu equipo, en el cual buscarás el archivo de tu **CURP** proveniente de la plataforma previamente mencionada, para seleccionarlo deberás dar clic en el botón abrir y el icono cambiará de esta manera: Seleccionar archivo CURP\_LOZJ...LSNSA9.pdf , para finalizar

debes dar clic en el botón: Subirarchivo

FICHA de admisión Registro de ficha de admisión

| Si naciste en el extran<br>al departamento de servio | njero, favor de dirigirte<br>cios escolares. | Los campos marcados con un - so  | n obligatorios.   |                                                                      |                                                                                   |      |      |                    |              |                         |                          | ? |
|------------------------------------------------------|----------------------------------------------|----------------------------------|-------------------|----------------------------------------------------------------------|-----------------------------------------------------------------------------------|------|------|--------------------|--------------|-------------------------|--------------------------|---|
| Deseas recuper                                       | ar tu registro da                            | a clic en icono +                |                   | Abrir       ←     →     ▲                                            | ト Abrir<br>← → マ ↑ 📙 > Este equipo > Escritorio > Prueba 🗸 🗸 🖉 🔎 Buscar en Prueba |      |      |                    |              |                         |                          |   |
| # Pasos para registra                                | ar tu ficha                                  |                                  |                   | Organizar 👻 Nu                                                       | Jeva carpeta                                                                      |      |      | Eacha do modifica  | Tine         | Tamaño                  | ▼ <b>□</b>               | ? |
| 1<br>Carga tu CURP                                   | 2<br>Datos personales                        | 3<br>Encuesta vocacional         | Datos médicos y m | ★ Acceso rápido<br>Escritorio<br>Descargas<br>Documentos<br>Imágenes | ×<br>*<br>*<br>*                                                                  | .pdf |      | 13/06/2022 10:35 a | Microsoft Ed | ∣ Iamano<br>dge P 76 KB |                          |   |
| 🗘 Carga tu CURP<br>🕜 Cuestionario                    | Latos perso                                  | icha de admisión                 | ocacional 🖁 Da    |                                                                      | Nombre de archivo: [                                                              |      | .pdf |                    |              | Documento Adobe         | Acrobat (*.;<br>Cancelar |   |
| <u>1</u>                                             |                                              |                                  |                   |                                                                      | Carga tu CUR                                                                      | )    |      |                    |              | Paso 2                  |                          | - |
| Aviso!<br>Debes adjuntar t<br>Seleccionar archi      | u CURP con el form<br>ivo Sin archivos se    | ato más reciente<br>eleccionados |                   | ink para Descargar tu CU<br>Subir archivo                            | RP<br>SO 3                                                                        |      |      |                    |              |                         |                          |   |
| Paso 1                                               |                                              |                                  |                   |                                                                      | 30 3                                                                              |      |      |                    |              |                         |                          |   |

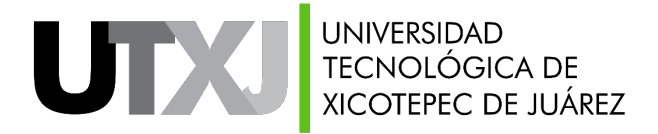

#### 2. Datos Personales

Ficha de admisión Registro de ficha de admisión

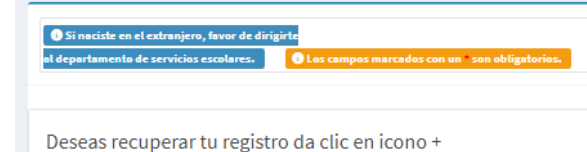

Una vez cargada la CURP en sistema, algunos datos se llenarán de manera automática, recuerda verificar que sean los correctos, así mismo habrá datos que debes capturar para pasar al siguiente paso.

| Pasos para registrar              | tu ficha                                                   |                      |                                             |                               |                       |                                           |                               |                                    |                    |   |
|-----------------------------------|------------------------------------------------------------|----------------------|---------------------------------------------|-------------------------------|-----------------------|-------------------------------------------|-------------------------------|------------------------------------|--------------------|---|
| 1<br>Carga tu CURP D              | 2<br>atos personales<br>Encuesta vocacional<br>Datos médic |                      | 4<br>Datos médicos y medios de comumicación |                               | 6<br>Datos familiares | 7<br>Datos académicos                     | 8<br>Responde el cuestionario | 9<br>Descarga tu ficha de admisión |                    |   |
| ⚠ Carga tu CURP<br>✔ Cuestionario | Datos personales                                           | de admisión          | vocacional                                  | 🚨 Datos médicos y medio de co | omunicación           | Opmicilio de re                           | sidencia y procedencia        | 201 Datos familiares               | 🗟 Datos académicos |   |
| <b>*</b> +                        |                                                            | Datos perso          | onales                                      |                               | -                     | <b>\$</b>                                 |                               | Lugar de nacimiento                |                    | - |
| Nombre *                          | Ap                                                         | ellido paterno *     |                                             | Apellido materno *            |                       | País*<br>México                           | Esta<br>✓ Pue                 | do*<br>ebla                        | Municipio *        | ~ |
| CURP*                             | Ge                                                         | enero *<br>ombre     | ~                                           | Estado civil *<br>Soltero (a) | ~                     | <b>Localidad *</b><br>Xicotepec de Juárez |                               |                                    | Dato requerido     | — |
| Fecha de nacimiento *             |                                                            |                      |                                             |                               |                       | 🚯 Dato requerido                          |                               |                                    |                    |   |
|                                   |                                                            |                      |                                             | ß                             |                       | Guarda Inform                             | ación                         |                                    |                    |   |
| i Recuerda verifica               | r tu información antes                                     | de guardar tu inforr | nación.                                     |                               |                       |                                           |                               |                                    |                    |   |

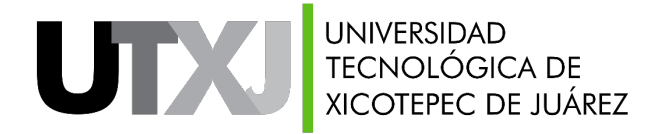

#### Aceptación del: "Aviso De Privacidad Integral"

| Deseas rec                               | cuperar tu registro da clic en icono +                                                                                                    |                                                                                                    | +       |  |  |  |  |  |
|------------------------------------------|----------------------------------------------------------------------------------------------------|----------------------------------------------------------------------------------------------------|---------|--|--|--|--|--|
| Pasos para                               | Confirmación de Aviso de Privacidad Inte                                                                                                    | gral                                                                                                    |         |  |  |  |  |  |
| 1                                        | Aviso de Privacidad Integral<br>Para poder capturar y guardar tus datos, se te mostra                                                                                                    |                                                                                                    |         |  |  |  |  |  |
| Carga tu CUF                             | La Universidad Tecnológica de Xicotepec de Ju<br>73080, Entidad Federativa: Puebla, es la respon                                                                                                    | aviso de privacidad, el cual deberás leer y aceptar en                                                                                                    | caso de |  |  |  |  |  |
| 1. Carga tu                              | Datos Personales en Posesión de Sujetos Obliga<br>Protección de Datos Personales en Posesión de S<br>de Puebla y la demás normatividad que resulte a                                                                                                    | estar acuerdo, recuerda que tus datos se enc                                                                                                    | uentran |  |  |  |  |  |
| O Cuestion                               | Datos Personales que se recaban y su Finalida                                                                                                    | protegidos conforme a lo dispuesto en las leyes                                                                                                    | que se  |  |  |  |  |  |
| <b>*</b> •                               | Sus datos personales serán utilizados con la fin<br>trayectoria académica, control, identificación y/o                                                                                                    | detallan en nuestro Aviso de Privacidad.                                                                                                    |         |  |  |  |  |  |
|                                          | Para la información antes señalada se recaban los                                                                                                    | siguientes datos personales:                                                                                                    |         |  |  |  |  |  |
| Nombre*<br>Eduardo<br>CURP*<br>CASE94121 | Bachillerato y/o Universidad de Procedencia, Dirección del Bachillerato, Calificaciones, Nombre de la Universidad, Sistema, Correo Electrónico, Firma Electrónica, Nombre, Apellido Paterno, Apellido<br>Materno, Genero, País de nacimiento, Estado de Nacimiento, Localidad de Nacimiento, CURP, Estado Civil, Fecha de Nacimiento, Teléfono celular, Teléfono Móvil, Email, Domicilio de Procedencia,<br>Domicilio de residencia, Nombre del Tutor Familiar, Apellido Paterno del Tutor Familiar, Apellido Materno del Tutor Familiar, Dirección del Tutor Familiar, Nombre de la<br>Mamá, Teléfono de la mamá, Fotografía Electrónica, Ocupación del Papá, Ocupación de la Mamá, Ingreso Mensual Personal Aproximado, Ingreso Mensual Familiar Aproximado. |                                                                                                    |         |  |  |  |  |  |
|                                          | Finalidad Secundaria                                                                                                    |                                                                                                    |         |  |  |  |  |  |
| Fecha de nac                             | El responsable no lleva a cabo finalidades secund                                                                                                    | arias                                                                                                    |         |  |  |  |  |  |
| 1994-12-11                               | Se recaban los siguientes datos personales sensibles:                                                                                                    |                                                                                                    |         |  |  |  |  |  |
|                                          | Antecedentes Medico Familiares, Tipo de Sangre,                                                                                                    | Discapacidad, Origen Étnico, Estatura, Peso.                                                                                                    |         |  |  |  |  |  |
|                                          | Fundamento Legal para el tratamiento de datos personales                                                                                                    |                                                                                                    |         |  |  |  |  |  |
| Recuerda                                 | La Universidad Tecnológica de Xicotepec de Juár<br>Tecnológica de Xicotepec de Juárez; Artículos 1,<br>Pública del Estado de Puebla, en relación con lo<br>Personales en Posesión de Sujetos Obligados del                                                                                                    | ez (UTXJ), tratará los datos personales antes señalados con fundamento en lo dispuesto en los Artículos 1, 3 y 4, del Decreto que Crea a la Universidad<br>3, 4, 6 y 10 del Reglamento Interior del Organismo Público Descentralizado citado y Artículo 154 de la Ley de Transparencia y Acceso a la Información<br>» previsto en los preceptos legales 1, 2, 3, 9, 159, 160 fracción III, 163, 188 fracción XII y demás relativos y aplicables de la Ley de Protección de Datos<br>Estado de Puebla., así como los demás aplicables de la Ley de Protección de Datos Personales en posesión de Sujetos Obligados del Estado de Puebla. |         |  |  |  |  |  |
|                                          | Derechos ARCO                                                                                                    |                                                                                                    |         |  |  |  |  |  |
|                                          | Usted podrá ejercer sus derechos de acceso, recti<br>Calle: Av. Universidad Tecnológica No.1000, Colo<br>Transparencia ( http://www.plataformadetranspa                                                                                                    | ficación, cancelación u oposición de sus datos personales (derechos ARCO), directamente ante la Unidad de Transparencia de este Responsable, ubicada<br>nia: Tierra Negra, Ciudad: Xicotepec de Juárez, Municipio: Xicotepec, CP. 73080, Entidad Federativa: Puebla. , o bien a través de la Plataforma Nacional de<br>rencia.org.mx ) o en el correo electrónico transparencia@utxicotepec.edu.mx                                                                                                    |         |  |  |  |  |  |
|                                          | Si desea conocer el procedimiento para el ejercici<br>internet http://resguardatos.puebla.gob.mx                                                                                                    | o de estos derechos, puede acudir a la Unidad de Transparencia, enviar un correo electrónico a la dirección antes señalada o revisar la siguiente página de                                                                                                    |         |  |  |  |  |  |

#### Transferencia de Datos

Se informa que no se realizarán transferencias de datos personales, salvo aquéllas que sean necesarias para atender requerimientos de información de una autoridad competente, que estén debidamente fundados y motivados.

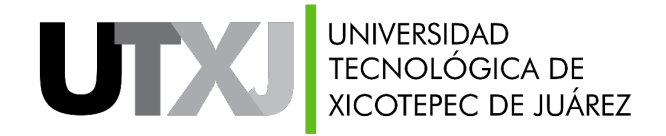

#### Aceptación del: "Aviso De Privacidad Integral"

| Fundamento Legal para el tratamiento de datos personales<br>La Universidad Tecnológica de Xicotepec de Juárez (UTXJ), tra<br>a la Universidad Tecnológica de Xicotepec de Juárez; Artícu<br>Transparencia y Acceso a la Información Pública del Estado d                                                                                                    |  |  |  |  |  |  |  |  |
|----------------------------------------------------------------------------------------------------|--|--|--|--|--|--|--|--|
| relativos y aplicables de la Ley de Protección de Datos Personales en Posesión de Sujetos Obligados del Estado de Puebla., así como los demás aplicables de la Ley de Protección de Datos Personales en posesión de Sujetos Obligados del Estado de Puebla.                                                                                                    |  |  |  |  |  |  |  |  |
| Derechos ARCO                                                                                                    |  |  |  |  |  |  |  |  |
| Usted podrá ejercer sus derechos de acceso, rectificación, cancelación u oposición de sus datos personales (derechos ARCO), directamente ante la Unidad de Transparencia de este<br>Responsable, ubicada Calle: Av. Universidad Tecnológica No.1000, Colonia: Tierra Negra, Ciudad: Xicotepec de Juárez, Municipio: Xicotepec, CP. 73080, Entidad Federativa: Puebla. , o<br>bien a través de la Plataforma Nacional de Transparencia ( http://www.plataformadetransparencia.org.mx ) o en el correo electrónico transparencia@utxicotepec.edu.mx |  |  |  |  |  |  |  |  |
| Si desea conocer el procedimiento para el ejercicio de estos derechos, puede acudir a la Unidad de Transparencia, enviar un correo electrónico a la dirección antes señalada o revisar<br>la siguiente página de internet http://resguardatos.puebla.gob.mx                                                                                                    |  |  |  |  |  |  |  |  |
| Transferencia de Datos                                                                                                    |  |  |  |  |  |  |  |  |
| Se informa que no se realizarán transferencias de datos personales, salvo aquéllas que sean necesarias para atender requerimientos de información de una autoridad competente, que estén debidamente fundados y motivados.                                                                                                    |  |  |  |  |  |  |  |  |
| Cambios al aviso de privacidad                                                                                                    |  |  |  |  |  |  |  |  |
| En caso de que exista un cambio a este aviso de privacidad, lo haremos de su conocimiento:                                                                                                    |  |  |  |  |  |  |  |  |
| -En el lugar donde se recabaron sus datos personales.                                                                                                    |  |  |  |  |  |  |  |  |
| -En la siguiente página de internet: http://www.utxicotepec.edu.mx/                                                                                                    |  |  |  |  |  |  |  |  |
| Para poder continuar con el registro debes de leer y aceptar este aviso de privacidad                                                                                                    |  |  |  |  |  |  |  |  |
| Al dar click en aceptar, se mostrará su usuario y contraseña para recuperar su registro, recuerda tener esos datos a la mano y<br>almacenarlos de manera segura                                                                                                    |  |  |  |  |  |  |  |  |
| –<br>Fecha de última actualización: 12/01/2022                                                                                                    |  |  |  |  |  |  |  |  |

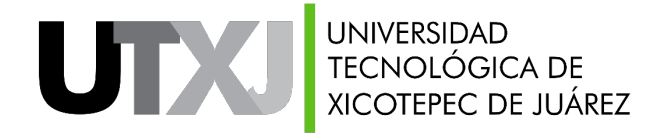

#### Datos para recuperar tu registro

Una vez que el aviso de privacidad sea aceptado se te mostrará otro cuadro de dialogo el cual contiene los datos para recuperar tu registro en caso de que cierres sesión o desees continuarlo en otro momento.

| ada<br># | a(o) aspirante: Responde las siguientes preguntas. Recuerda ser honesto en tus respuestas.<br>¡Aviso importante! |
|----------|----------------------------------------------------------------------------------------------------|
| 1        | CURP:    Contraseña:                                                                                             |
| 2        | Aceptar<br>Etige ta carrera que te gustaria estudiar<br>Seleccione una opción                                    |

Una vez que hayas resguardado tu información, solo da clic en el botón de aceptar y se mostrará el siguiente paso.

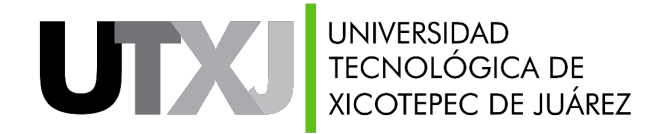

**Recuperar registro** 

Para recuperar tu registro, deberás realizar lo siguiente: Iniciar sesión al SII con usuario: **aspirante**, contraseña: **aspirante**, y en la interfaz inicial seleccionar la opción: **"Deseas recuperar tu registro da clic en icono +"** 

| Deseas recuperar tu registro da clic e                                            | ו icono +                              |                                                     |                                                          | -                                        |
|-----------------------------------------------------------------------------------|----------------------------------------|-----------------------------------------------------|----------------------------------------------------------|------------------------------------------|
| Ingresa tu CURP                                                                   |                                        |                                                     |                                                          |                                          |
|                                                                                   |                                        |                                                     |                                                          |                                          |
| Contraseña:                                                                       |                                        |                                                     |                                                          |                                          |
|                                                                                   |                                        |                                                     |                                                          |                                          |
|                                                                                   |                                        |                                                     |                                                          |                                          |
|                                                                                   | ٩                                      | Buscar Registro                                     |                                                          |                                          |
| Como siguiente punto, ing<br>anteriormente, una vez ingr<br>registro previamente. | resa tu <b>CURP</b><br>esados dar clic | y la <b>contraseña</b><br>en <b>buscar registro</b> | <b>de 4 dígitos</b> que el<br>o y te dirigirá al punto e | sistema te brindó<br>en donde dejaste tu |

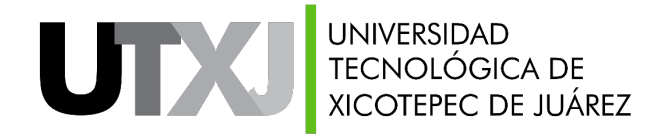

#### 3. Encuesta Vocacional

| #           | Pregunta                                                                    | Respuesta                                                                  |
|-------------|-----------------------------------------------------------------------------|----------------------------------------------------------------------------|
| 1)          | ¿Por qué elegiste estudiar en la Universidad Tecnológica de Xicotepec?      | Por la cercanía a mi localidad Por cuestiones de economía                  |
|             |                                                                             | Porque aquí estudiaron familiares o conocidos                              |
|             |                                                                             | Se me hace muy buena universidad Por la infraestructura con que cuenta     |
|             |                                                                             | Cuenta con la carrera que deseo estudiar                                   |
|             |                                                                             | No acredite el examen en otra universidad Otros motivos                    |
| 2)          | Conoces la Oferta Educativa, es decir, las carreras que te ofrece la UTXJ   | Si No                                                                      |
| 3)          | Elige la carrera que te gustaría estudiar                                   | T.S.U. en Sistemas Automotrices                                            |
| 4)          | ¿La carrera que elegiste, es tu primera opción?                             | Si No                                                                      |
| 5)          | ¿Por qué decidiste estudiarla?                                              | Porque me gusta mucho Es lo que siempre he querido estudiar                |
|             |                                                                             | Mis padres quieren que estudie esta carrera                                |
|             |                                                                             | Porque es muy similar a la que quería estudiar                             |
|             |                                                                             | Es lo que estudio un familiar, amigo                                       |
|             |                                                                             | mecánica, control de maquinarias, algebra, física, etc.                    |
| iente pas   | so, se mostrará una breve encuesta, la                                      | a cual nagnetismo, circuitos eléctrico, electrónica, algebra, física, etc. |
| de contesta | r en su totalidad                                                           | ología, química, laboratorio de microbiología, etc.                        |
|             |                                                                             | Informática, programación, redes, etc.                                     |
|             |                                                                             | nistración y contabilidad. Cocina Mexicana e internacional.                |
| asó no hav  | y un botón de guardar, esto debido a g                                      | ue las ponservación, proceso y producción de alimentos.                    |
|             |                                                                             | de la salud, anatomía, fisiología, primeros auxilios, etc.                 |
| a encuest   | ardan de manera automatica, una<br>ca, el sistema te mandará al siguiente p |                                                                            |

🚯 Recuerda verificar tu información antes de guardar tu información. (En esta sección no hay un botón de guardar, en cuanto finalices la encuesta el sistema te mostrará el siguiente paso.

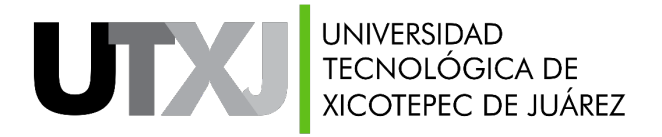

#### 3. Encuesta Vocacional

| Una vez finalizada la encuesta vocacional el sistema mostrará un mensaje de confirmación, para continuar da clic en:                                                                                                    |   |  |  |  |  |  |  |  |
|----------------------------------------------------------------------------------------------------|---|--|--|--|--|--|--|--|
| 🔔 Carga tu CURP 🔹 Datos personales 📚 Encuesta vocacional 🔹 Datos médicos y medio de comunicación 🛛 🍄 Domicílio de residencia y procedencia                                                                                                    |   |  |  |  |  |  |  |  |
| Resultados encuesta vocacional                                                                                                    |   |  |  |  |  |  |  |  |
| V:          iGracias por responder la encuesta vocacional!         De acuerdo a tus respuestas eres apto(a) y poseés habilidades para estudiar la carrera de T.S.U. en Química Área Biotecnología         Aceptar         Aceptar         Acepta | - |  |  |  |  |  |  |  |
|                                                                                                    |   |  |  |  |  |  |  |  |
| Discapacidad *  Antecedentes médicos familiares: Seleccione una opcion en caso de que aplique, de lo contrario omitir                                                                                                    |   |  |  |  |  |  |  |  |
| Diabetico Hipertenso Cardiaco Cancer Cuenta seguro médico del IMSS *                                                                                                    |   |  |  |  |  |  |  |  |

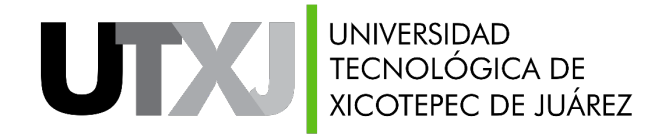

#### 4. Datos Médicos y Medios de Comunicación

| <b>1</b><br>Carga tu CURP                                                           | 2<br>Datos personales                                                                                                    | 3<br>Encuesta vocacional        | Datos médicos y med | 4<br>dios de comumicación | 5<br>Domicilio  | <b>6</b><br>Datos familiares                                                                                                    | <b>7</b><br>Datos académicos                                                                                                    | 8<br>Responde el cuestionario | 9<br>Descarga tu ficha de adm | isión    |  |  |
|-------------------------------------------------------------------------------------|----------------------------------------------------------------------------------------------------|---------------------------------|---------------------|---------------------------|-----------------|----------------------------------------------------------------------------------------------------|----------------------------------------------------------------------------------------------------|-------------------------------|-------------------------------|----------|--|--|
| 🗘 Carga tu CUI                                                                      | Carga tu CURP       Datos personales       Encuesta vocacional       Datos médicos y medio de comunicación       O Domicilio de residencia y procedencia       Marco familiares       Datos académicos       O Cuestion         Descarga tu ficha de admisión       Descarga tu ficha de admisión |                                 |                     |                           |                 |                                                                                                    |                                                                                                    |                               | Cuestionario                  |          |  |  |
| С<br>У                                                                              |                                                                                                    | Dato                            | s médicos           |                           | - <b>L</b>      |                                                                                                    | Medi                                                                                                    | o de comunicación             |                               |          |  |  |
| Aviso!<br>En caso de se<br>comprobante                                              | leccionar que tiene un                                                                                                    | a discapacidad favor de er<br>e | tregar un           |                           | Teléfo<br>(999) | Teléfono fijo *     Teléfono movil *     Correo electrónico *       (999) 999-9999     (888) 888-8888     ejemplo@utxicotepec.ec |                                                                                                    |                               | epec.edu.mx                   |          |  |  |
| Peso (kgs.grs) *<br>60.50<br>Discapacidad *                                         |                                                                                                    | Estatura (mts.cms)<br>1.60      | *                   | Tipo de sangre *<br>O+    | E<br>C          | n este pi<br>orrespon                                                                                                    | unto solo<br>Idiente.                                                                                                    | deberás reg                   | gistrar tu inf                | ormación |  |  |
| No aplica<br>Antecedentes m<br>Seleccione una                                       | No aplica Antecedentes médicos familiares: Seleccione una opcion en caso de que aplique, de lo contrario omitir                                                                                                    |                                 |                     |                           |                 | Recuerda que algunos datos son requeridos algunos dependerán de tu selección.                                                    |                                                                                                    |                               |                               |          |  |  |
| Cuenta segu<br>En caso de cont<br>(Si no cuentas c<br>Número de segur<br>0123456789 | <ul> <li>Diabetico Hipertenso Cardiaco Cancer</li> <li>Cuenta seguro médico del IMSS *</li> <li>En caso de contar con seguro, favor de ingresar el número:<br/>(Si no cuentas con el número, favor de escribir en la caja de texto 'Pendiente de registro')<br/>Número de seguro social * Requerido</li> <li>0123456789</li> </ul>                                                                                                    |                                 |                     |                           |                 |                                                                                                    | Ejemplo: Si seleccionas que cuentas con segur<br>deberás ingresar tu No. Seguro Social y en cas<br>contrario el sistema lo indicará como no requerido. |                               |                               |          |  |  |

🗹 Guardar información

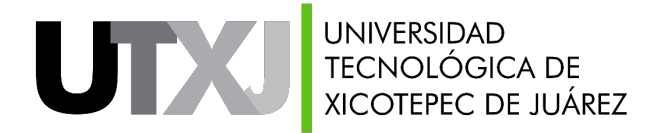

#### 5. Domicilio de Residencia y Procedencia

En este punto solo deberás capturar tu información correspondiente, recuerda que sí tu domicilio de residencia es el mismo que el de procedencia podrás ocupar está opción para llenar automáticamente tu información y agilizar la captura de tus datos: ¿Deseas utilizar la dirección de residencia como de procedencia?

10. 11.

| Carga tu CURP Da                 | ∠<br>atos personales         | Encuesta vocacional               | Datos médicos    | y medios de comumicación      | Domicilio Dat    | os familiares Dat        | os académicos Re                     | esponde el cuestionar                  | io Descarga tu ficha de a           | dmisión                    |                              |
|----------------------------------|------------------------------|-----------------------------------|------------------|-------------------------------|------------------|--------------------------|--------------------------------------|----------------------------------------|-------------------------------------|----------------------------|------------------------------|
| ▲ Carga tu CURP                  | Latos persona<br>de admisión | ales 🛛 🞓 Encuesta v               | rocacional       | a Datos médicos y medio de co | municación 🛛 🍳 ( | Domicilio de residenci   | ia y procedencia                     | Datos familiares                       | 🞓 Datos académicos                  | Cuestionario               |                              |
| <b>Q</b>                         |                              | Domicil                           | io residencia    |                               | _                | <b>Q</b>                 |                                      | Do                                     | omicilio procedencia                |                            | -                            |
| Calle *<br>Nombre de calle de r  | residencia                   | Número *<br>999                   |                  | Estado *<br>Puebla            | ~                | Calle *<br>Nombre de     | calle de procedencia                 | Número *<br>888                        |                                     | Estado *<br>Puebla         | ~                            |
| Municipio*<br>Xicotepec          | ~                            | Asentamiento *<br>73080-Xicotepec | de Juárez Centro | ~                             |                  | Municipio *<br>Xicotepec |                                      | Asentamie<br>V 73090-Vi                | nto*<br>Ila Avila Camacho (La Ceiba | ~                          |                              |
| Tiempo de residencia *<br>5 años |                              |                                   |                  |                               |                  | Vives con *<br>Padres    |                                      |                                        |                                     |                            |                              |
| ¿Deseas utilizar la di           | rección de residenc          | ia como de procedencia            | a?               |                               | 🛿 Guardar in     | formación                | Domicilio<br>actualmer<br>ocupar esa | de resid<br>nte ó en ca<br>a dirección | encia: Es la<br>so de que rent      | dirección<br>es en Xicol   | donde vives<br>:epec deberás |
| Recuerda verificat               | r tu información an          | tes de guardar tu inforn          | nación.          |                               |                  |                          | Domicilio<br>vivas en o              | de procede<br>tra localida             | encia: En caso o<br>d o estado colo | de no ser c<br>car dicha d | e Xicotepec y<br>irección.   |

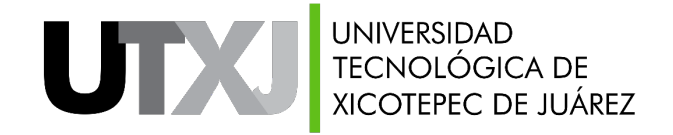

#### 6. Datos Familiares

| 🗘 Carga tu CURP                                 | Latos personales | 🞓 Encuesta vocacional                           | 🖁 Datos médicos y medio de comunicación | <b>Q</b> Domi | icilio de residencia y procedencia              | 🚰 Datos familiares       | 🞓 Datos académicos          | Ouestionario                     |
|-------------------------------------------------|------------------|-------------------------------------------------|-----------------------------------------|---------------|-------------------------------------------------|--------------------------|-----------------------------|----------------------------------|
| 🛓 Descarga tu ficha                             | de admisión      |                                                 |                                         |               |                                                 |                          |                             |                                  |
|                                                 |                  |                                                 |                                         |               |                                                 |                          |                             |                                  |
| <b>.</b>                                        |                  | Datos del tutor fam                             | iliar                                   | -             | ŕ                                               |                          | Datos del padre             |                                  |
| Nombre *<br>Nombre Tutor                        |                  | Apellido Paterno *<br>Apellido Paterno          | Apellido Materno *<br>Apellido Materno  |               | Nombre completo *<br>Nombre Completo de Padre   | Ocupación<br>Oficios y d | *<br>otras actividades      | ~                                |
| Ingrese el domicilio<br>Calle *                 | del Tutor *      | Número *                                        | Estado *                                |               | Escolaridad *<br>Bachillerato o equivalente com | npleto                   | ~                           |                                  |
| Nombre de Calle del<br>Municipio *<br>Xicotepec | • tutor          | Asentamiento *<br>73090-Villa Avila Camacho (La | Ceiba: V                                | ~             | Número de teléfono *<br>(888)888-8888           |                          |                             |                                  |
| Parentezco *<br>Madre                           |                  | Número de teléfono *<br>(999)999-9999           |                                         | 1             |                                                 |                          |                             |                                  |
| ÷                                               |                  | Datos de la madr                                | e                                       | -             | capturar tu ii                                  | e el punto<br>nformació  | o anterior<br>on tal cual t | solo deberas<br>e la solicita el |
| Nombre completo *<br>Nombre Completo d          | de la Madre      | Ocupación *<br>Profesionista independiente      | ~                                       |               | sistema, al fi                                  | nalizar sol              | o da clic er                | ):<br>prinformación              |
| Escolaridad *<br>Licenciatura Comple            | eta              | ~                                               |                                         |               |                                                 |                          |                             |                                  |
| Número de teléfono *<br>(777)777-7777           |                  |                                                 |                                         |               |                                                 |                          |                             |                                  |
|                                                 |                  |                                                 | <b>1</b> Gua                            | rdar inform   | nación                                          |                          |                             |                                  |

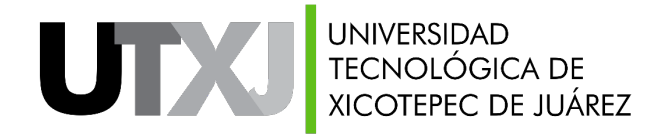

#### 7. Datos Académicos

| 1 | Carga tu CURP     | - |
|---|-------------------|---|
| 4 | Descarga tu ficha |   |

Si tu registro lo estas realizando en línea y no encuentras tu bachillerato únicamente envía foto de tu constancia de estudios o los datos de tu bachillerato a la dirección: <u>sistemas@utxicotepec.edu.mx</u> para darlo de alta lo antes posible y puedas continuar con tu registro

| 10                                                                                                    |                        | Datos del bach                                                     | illerato de procedencia                                                                                                    |                                               | - |
|----------------------------------------------------------------------------------------------------|------------------------|--------------------------------------------------------------------|----------------------------------------------------------------------------------------------------|-----------------------------------------------|---|
| Estado*<br>Puebla<br>Bachillerato*<br>MANUEL AVILA CAMACHO                                                                          | ~                      | Municipio*<br>Xicotepec<br>Especialidad*<br>Tecnico En Computacion | ~                                                                                                    | Localidad*<br>Villa Ávila Camacho (La Ceiba)  | ~ |
| Promedio *<br>9.50                                                                                                    | Carrera primera opción |                                                                    | 2                                                                                                    | Carrera segunda opción                        |   |
| Área Académica*<br>Área Mecatrónica Automatización<br>Programa educativo*<br>T.S.U. en Sistemas Automotrices<br>Sistema*<br>Semanal | ~                      |                                                                    | Área Académica*<br>Área Tecnologías de la Información<br>Programa educativo*<br>T.S.U. en Tecnologías de la Información /<br>Sistema*<br>Semanal | Área Desarrollo de Software Multiplataforma 🗸 |   |

En la segunda sección encontrarás la elección de la carrera que desees estudiar, recuerda qué para tener más posibilidad de aplicar y tomar un lugar, tu registro de inscripción lo debes de realizar lo antes posible para evitar que se llenen los grupos.

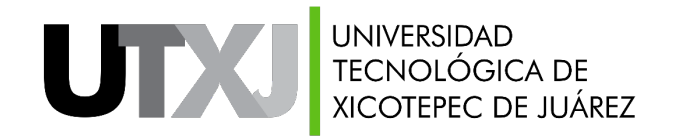

#### 8. Cuestionario (Encuesta Nuevo Ingreso)

|                                                                       | Encuesta Nuevo Ingreso                                                                                                    |                                                                  |
|-----------------------------------------------------------------------|----------------------------------------------------------------------------------------------------|------------------------------------------------------------------|
|                                                                       | 1.0 ¿Hablas alguna lengua indígena?                                                                                                    | 🚫 Si 🚫 No                                                        |
|                                                                       | 2.0 ¿Qué lengua indígena practicas?                                                                                                    | ~                                                                |
|                                                                       | 3.0 ¿Provienes de alguna comunidad indigena?                                                                                                    | ○ Si ○ No                                                        |
|                                                                       | 4.0 ¿Cuentas con beca del Programa Bienestar (Prospera)?                                                                                                    | Si No                                                            |
|                                                                       | 5.0 ¿Cuál es tu ingreso mensual aproximado?                                                                                                    |                                                                  |
|                                                                       | una anguasta (Enguasta da                                                                                                    | Padres Hermanas o Hermanos Otro Familiar Ninguno                 |
| Como siguiente paso, se mostrara<br>Nuevo Ingreso) la cual deberás de | una encuesta (Encuesta de                                                                                                    |                                                                  |
| Nuevo mgresoj, la cual deberas de                                     | a universitaria?                                                                                                    | Si No                                                            |
| En este pasó no hay un botón de g                                     | uardar, esto debido a que las                                                                                                    | TSU Licenciatura Especialidad Maestría<br>Doctorado              |
| respuestas se guardan de mar                                          | nera automática, una vez asto familiar)                                                                                                    | 0                                                                |
| finalizada la encuesta, el sistema                                    | te mandará al siguiente y tu situación socioeconómica?                                                                                                    | Alta Media Baja                                                  |
| ultimo paso:                                                          | 9?                                                                                                    | Si No                                                            |
|                                                                       | 13.0 ¿Consideraste a la UTXJ como primera opción para realizar tus estudios profesionales?                                                                                                    | 🔿 Si 🔿 No                                                        |
|                                                                       | 14.0 ¿Realizaste exámenes de admisión en otras universidades?                                                                                                    | 🔿 Si 🔿 No                                                        |
|                                                                       | 15.0 De la siguiente lista, elige la opción que más influyó para que te decidieras a inscribirte en la UTX.                                                                                                    | a 🗸 🗸                                                            |
|                                                                       |                                                                                                    | 🚯 Dato requerido                                                 |
|                                                                       | 16.0 ¿Estudias una segunda carrera a través de la modalidad 2x3?                                                                                                    | Si No                                                            |
|                                                                       | <ul> <li>16.0 ¿Estudias una segunda carrera a través de la modalidad 2x3?</li> <li>17.0 ¿Eres alérgica(o) a algún medicamento o alimento?</li> </ul>                                                                                       | Si     No     Si     No                                          |
|                                                                       | <ul> <li>16.0 ¿Estudias una segunda carrera a través de la modalidad 2x3?</li> <li>17.0 ¿Eres alérgica(o) a algún medicamento o alimento?</li> <li>18.0 ¿Padeces alguna enfermedad?</li> </ul>                                             | Si No     Si No     Si No     Si No                              |
|                                                                       | <ul> <li>16.0 ¿Estudias una segunda carrera a través de la modalidad 2x3?</li> <li>17.0 ¿Eres alérgica(o) a algún medicamento o alimento?</li> <li>18.0 ¿Padeces alguna enfermedad?</li> <li>19.0 ¿Estás en tratamiento médico?</li> </ul> | Dato requerido     Si No     Si No     Si No     Si No     Si No |

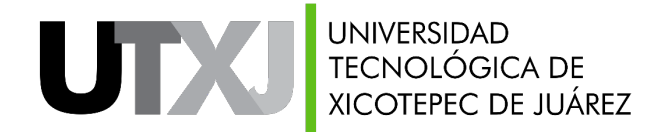

#### 8. Descarga tu ficha de Admisión

Como siguiente y último paso deberás seguir las indicaciones y tomar nota de los documentos que se muestran en la interfaz, de igual manera podrás descargar tu ficha de admisión, la cual te llegará por correo electrónico a la dirección que ingresaste en el paso 4.

| Carga tu CURP     | Datos personales         | Encuesta vocacional | Datos médico | os y medios de comumicación                                                                                                    | Domicilio                                                                                                    | Datos familiares                                                                                                    | Datos académicos                                                                                        | Responde el cuestionario | Descarga tu ficha de a | dmisión      |
|-------------------|--------------------------|---------------------|--------------|----------------------------------------------------------------------------------------------------|----------------------------------------------------------------------------------------------------|----------------------------------------------------------------------------------------------------|----------------------------------------------------------------------------------------------------|--------------------------|------------------------|--------------|
| 1 Carga tu CURF   | Datos perso              | onales 📚 Encuesta   | vocacional   | 🖁 Datos médicos y medio de co                                                                                                    | omunicación                                                                                                    | Opmicilio de re                                                                                                    | sidencia y procedencia                                                                                  | Natos familiares         | 🞓 Datos académicos     | Cuestionario |
| 🛓 Descarga tu fie | cha de admisión          |                     |              |                                                                                                    |                                                                                                    |                                                                                                    |                                                                                                    |                          |                        |              |
|                   |                          |                     |              |                                                                                                    |                                                                                                    |                                                                                                    |                                                                                                    |                          |                        |              |
| ✓ ¡Felicidades    |                          |                     |              |                                                                                                    |                                                                                                    |                                                                                                    |                                                                                                    |                          |                        |              |
| Haz concluido tu  | ı registro de ficha de a | admisión.           |              | Estimado(a) Eduar                                                                                                    | do                                                                                                    |                                                                                                    |                                                                                                    |                          |                        |              |
|                   |                          |                     |              | Gracias por elegir a<br>continuar con tus e                                                                                                    | a la Universida<br>estudios de niv                                                                                               | id Tecnológica de Xico<br>rel superior.                                                                                                    | tepec de Juárez como o                                                                                  | pción para               |                        |              |
|                   |                          |                     |              | Para conti                                                                                                    | inuar, d                                                                                                    | escarga la f                                                                                                    | ficha de adm                                                                                            | lisión,                  |                        |              |
|                   |                          |                     |              | asiste a la                                                                                                    | s instala                                                                                                    | aciones de la                                                                                                    | a UTXJ y entr                                                                                           | ega la                   |                        |              |
|                   |                          |                     |              | siguiente o                                                                                                    | documer                                                                                                    | ntación:                                                                                                    |                                                                                                    |                          |                        |              |
|                   |                          |                     |              | <ul> <li>Formato d</li> <li>Copia de l</li> <li>Copia de l</li> <li>Copia de l</li> <li>Copia de l</li> <li>Estudios 0</li> <li>(aprobato general y</li> <li>Referencia</li> </ul> | de Ficha de A<br>CURP (nuevo<br>Acta de Nacii<br>Certificado d<br>Driginal recie<br>rias) del 10.<br>firmado por<br>a bancaria d | Admisión.<br>o formato).<br>miento.<br>de Nivel Medio Sup<br>ente con tira de m<br>al 50. semestre; in<br>el titular de la Ins<br>lel pago de ficha y | erior o Constancia d<br>aterias y calificacion<br>ndicando el promedi<br>titución<br>examen de admisión | e<br>es<br>o             |                        |              |
|                   |                          |                     |              | Se enviará su ficha<br>Ficha                                                                                                    | a de admisión                                                                                                    | al correo al dar clic o                                                                                                    | en el botón Descargar F                                                                                 | ormato de                |                        |              |
|                   |                          |                     |              | *                                                                                                    | De                                                                                                    | escargar Formato de F                                                                                                    | icha                                                                                                    |                          |                        |              |
|                   |                          |                     |              |                                                                                                    |                                                                                                    |                                                                                                    |                                                                                                    |                          |                        |              |

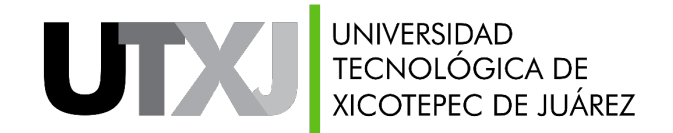

#### Ficha de Admisión

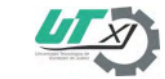

UNIVERSIDAD TECNOLÓGICA DE XICOTEPEC DE JUÁREZ Organismo Público Descentralizado del Gobierno del Estado de Puebla

DEPARTAMENTO DE SERVICIOS ESCOLARES

| Fecha: 12-07-2022                     | Carrera: T.S.U. en                                           | Sistemas Automotrices     |                                     |           | Turno:                     | Semanal                        |  |  |
|---------------------------------------|--------------------------------------------------------------|---------------------------|-------------------------------------|-----------|----------------------------|--------------------------------|--|--|
| Apellido Paterr                       | 10                                                           | A                         | pellido Materno                     |           |                            | Nombre(s)                      |  |  |
|                                       |                                                              |                           |                                     |           |                            |                                |  |  |
| Fecha Nacimiento                      |                                                              | Genero                    | Estado Civil                        | Correo E  | lectrónico                 |                                |  |  |
|                                       |                                                              | Hombre                    | Soltero (a)                         |           |                            |                                |  |  |
|                                       |                                                              | Institu                   | ción de Procedencia                 |           |                            |                                |  |  |
| Nombre                                |                                                              | Estado                    | Municipio                           |           | Localidad                  |                                |  |  |
| MANUEL AVILA CAN                      | ACHO                                                         | Puebla                    | Xicotepec                           |           |                            | Villa Ávila Camacho (La Ceiba) |  |  |
|                                       |                                                              | Dirección I               | Particular del Solicitante          |           |                            |                                |  |  |
| Calle                                 | Numero                                                       | Colonia                   |                                     |           | Localidad                  |                                |  |  |
| Nombre de calle de residencia         | Nombre de calle de residencia 999 Xicotepec de Juárez Centro |                           |                                     |           | Xicotepec de Juárez Centro |                                |  |  |
| Municipio                             |                                                              | Estado                    | Estado                              |           |                            |                                |  |  |
| Vicetores                             |                                                              |                           | Puebla                              |           |                            | (888) 888-8888 (888)           |  |  |
| Accoupted                             |                                                              |                           |                                     |           |                            | Fijo (999) 999-9999            |  |  |
| Alumno                                |                                                              | Departamento de S         | Departamento de Servicios Escolares |           |                            | Fecha Examen CENEVAL           |  |  |
|                                       |                                                              |                           |                                     |           |                            | Por definir                    |  |  |
| Firma                                 |                                                              | Firma y Sello             |                                     |           | Hora                       | 9:00 AM                        |  |  |
| Al presentarse a validar su ficha del | be de asistir con los si                                     | guientes requisitos: 1    | Formato Ficha Admisión, 2 Copia     | del Acta  |                            |                                |  |  |
| de Nacimiento, 3 Copia del Certifi    | ado de Bachillerato o                                        | constancia de estudios    | con tira de Materias con Califica   | aciones y |                            |                                |  |  |
| Promedio General de 1er. a 5to. Sen   | estre, 4 Copia de la Cl                                      | ave Única de Registro Po  | blacional (CURP), 5 Recibo de Pago  | de Ficha  |                            |                                |  |  |
| de Admisión, 6 Recibo de Pago de Ex   | ámen de Diagnóstico y L                                      | Ibicación. Síguenos en Fa | cebook Servicios Escolares UTXI.    |           |                            |                                |  |  |
| Liga de examen de ubicación: http://e | scolar.utxj.edu.mx/utxj                                      |                           |                                     |           |                            |                                |  |  |
| Usuario:                              |                                                              |                           |                                     |           |                            |                                |  |  |

UNIVERSIDAD TECNOLÓGICA DE XICOTEPEC DE JUÁREZ

Organismo Público Descentralizado del Gobierno del Estado de Puebla

DEPARTAMENTO DE SERVICIOS ESCOLARES

| Ficha de admisión                                                                                                    |                                                                                                    |                                                                                                    |                                                                                                    |                                   |                            | Control                 |  |
|----------------------------------------------------------------------------------------------------|----------------------------------------------------------------------------------------------------|----------------------------------------------------------------------------------------------------|----------------------------------------------------------------------------------------------------|-----------------------------------|----------------------------|-------------------------|--|
| Fecha: 12-07-2022                                                                                                    | Carrera: T.S.U. en Sid                                                                                                    | temas Automotrices                                                                                    |                                                                                                    |                                   | Turno: Sema                | nal                     |  |
| Apellido Paterno                                                                                                    |                                                                                                    | Ap                                                                                                    | ellido Materno                                                                                                    |                                   | No                         | mbre(s)                 |  |
|                                                                                                    |                                                                                                    |                                                                                                    |                                                                                                    |                                   |                            |                         |  |
| Fecha Nacimiento                                                                                                    |                                                                                                    | Genero                                                                                                | Estado Civil                                                                                                    | Correo E                          | lectrónico                 |                         |  |
|                                                                                                    |                                                                                                    | Hombre                                                                                                | Soltero (a)                                                                                                    |                                   |                            |                         |  |
|                                                                                                    |                                                                                                    | Instituc                                                                                              | ón de Procedencia                                                                                                    |                                   |                            |                         |  |
| Nombre                                                                                                    |                                                                                                    | Estado                                                                                                | Municipio                                                                                                    |                                   | Localidad                  |                         |  |
| MANUEL AVILA CAMACI                                                                                                    | 10                                                                                                    | Puebla                                                                                                | Xicotepec                                                                                                    |                                   | Villa Á                    | vila Camacho (La Ceiba) |  |
|                                                                                                    |                                                                                                    | Dirección Pa                                                                                          | rticular del Solicitante                                                                                                    |                                   |                            |                         |  |
| Calle                                                                                                    | Numero                                                                                                    | Colonia                                                                                               |                                                                                                    |                                   | Localidad                  |                         |  |
| Nombre de calle de residencia                                                                                                    | 999                                                                                                    | Xicotepec de Juárez Centro                                                                            |                                                                                                    |                                   | Xicotepec de Juárez Centro |                         |  |
| Municipio                                                                                                    |                                                                                                    | Estado                                                                                                |                                                                                                    | Teléfono                          |                            |                         |  |
| Vinteres                                                                                                    |                                                                                                    | Puebla                                                                                                |                                                                                                    |                                   | Móvil (8                   | 88) 888-8888            |  |
|                                                                                                    |                                                                                                    |                                                                                                    |                                                                                                    |                                   | Fijo (S                    | 99) 999-9999            |  |
| Alumno                                                                                                    |                                                                                                    | Departamento de Servicios Escolares                                                                   |                                                                                                    |                                   | Fecha Examen CENEVAL       |                         |  |
|                                                                                                    |                                                                                                    |                                                                                                    |                                                                                                    |                                   |                            | Por definir             |  |
| Firma                                                                                                    |                                                                                                    | Firma y Sello                                                                                         |                                                                                                    |                                   | Hora                       | 9:00 AM                 |  |
| Al presentarse a validar su ficha debe de<br>Nacimiento, 3 Copia del Certificado de l<br>General de ter. a 5to. Semestre, 4 Co<br>Admisión, 6 Recibo de Pago de Exámera o<br>Liga de examen de ubicación: http://esco<br>Usuario:<br>Contraseña: | asistir con los siguien<br>Bachillerato o constanc<br>pla de la Clave Única<br>le Diagnóstico y Ubicac<br>lar.utxj.edu.mx/utxj | tes requisitos: 1 Forr<br>la de estudios con tira<br>de Registro Poblacion:<br>ión. Síguenos en Faceb | nato Ficha Admisión, 2 Copia del<br>de Materias con Calificaciones y F<br>al (CURP), 5 Recibo de Pago de<br>pole Servicios Escolares UTXI<br>r.utxj.edu.mc:8181/se/index.jsp | l Acta de<br>Promedio<br>Ficha de |                            |                         |  |

Consulta nuestro aviso de privacidad en http://www.utxicotepec.edu.mx/index.php/avisos-privacidad

#### Ejemplo de: Formato de Ficha de Admisión

Recuerda tener a la mano este documento así como tus documentos complementarios.